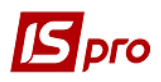

## Зміна вартості ОЗ (переоцінка)

В процесі роботи виникає необхідність проводити зміну вартості основних засобів. Формування документу Зміна вартості ОЗ проводиться в підсистемі Облік основних засобів в модулі Документи руху ОЗ.

| 🖌 🗐 Облік основних засобів        |                   |
|-----------------------------------|-------------------|
| Налаштування                      |                   |
| Керування доступом                |                   |
| Картотека основних засобів        | <u>^</u>          |
| Документи руху ОЗ                 |                   |
| Відомість інвентаризації ОЗ       | 25102             |
| Відомість переоцінки ОЗ           | Документи руху    |
| Податковий облік ремонтних витрат | ОЗ [Облік         |
| Розрахунок амортизації            | основних засобів] |
| Розрахунок управл. амортизації    | Sacoolog          |
| Керування періодами               |                   |
| Звіти                             |                   |

Якщо створюється документ зі зміною нарахованого зносу, то перед його формуванням необхідно розрахувати амортизацію за поточний період, і закрити відомість, щоб амортизація за поточний період потрапила в картку. Це необхідно для правильного формування залишкової вартості до і після формування документу.

Для формування документу необхідно провести наступні дії:

- 1 У полі Операція обрати операцію Зміна вартості.
- 2 У полі Журнал обрати необхідний журнал. Наприклад, Документи без журналу.

**УВАГА!** Вид журналу Всі журнали використовується тільки для перегляду. Створювати документи в цьому журналі неможливо.

**3** Встановити курсор у табличну частину і по клавіші **Insert** або пункту меню **Реєстр** / **Створити** зробити документ зміни вартості.

| 🖪 IS-pro 7.11.026.999 - [Pyx O3] |             |              |              | _ 🗆 💌              |
|----------------------------------|-------------|--------------|--------------|--------------------|
| Реєстр Правка Вид Звіт Сервіс ?  |             |              |              |                    |
| 🕆 ነ ነ 📲 🏨 🏶 🖶 🔊 🗖 🔳 🚱 ד          | ' 🗶 🖬 🗉 🖂 🛛 |              |              |                    |
| Операція: Зміна вартості         | $\odot$     | Журнал       | п: О Докумен | ти без журналу 2 🖸 |
| Дата                             | Номер 🔻     | 🔻 Коментар 💌 | Сума 🔻       | Статус 🔹 🔺         |
| 08/11/2017                       | 1           |              | 107'900.00   | У бухобліку        |
| 08/11/2017                       | 2           |              | 950.00       | У бухобліку        |
| 18/04/2018                       | 3           |              | 11'000.00    | У бухобліку        |
| 18/04/2018                       | 4           |              | 3'300.00     | В обліку           |
| 3 1                              |             |              |              |                    |

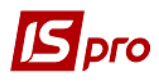

У документі Зміна вартості необхідно:

- 4 Заповнити Номер документа.
- 5 Заповнити Дату документа.
- 6 Вибрати у полі Бал. вартість ОПО принцип зміни вартості у податковому обліку.
- 7 Заповнити поле Примітка.
- 8 Обрати Картку ОЗ.
- 9 Обрати Тип зміни Збільшення або Зменшення.
- 10 Ввести суму зміни первинної вартості в бухгалтерському обліку.
- 11 Ввести суму зміни Зносу (при необхідності)
- 12 Ввести кількість місяців зміни СКВ Бухгалтерського.
- **13** Ввести **Кількість** основних засобів При веденні податкового обліку заповнити наступні поля:
- 14 Ввести суму зміни Первинної вартості податкової.
- 15 Ввести суму зміни Податкової амортизації (при необхідності)
- 16 Ввести кількість місяців зміни СКВ Податкового. При веденні управлінського обліку заповнити наступні поля:
- 17 Ввести суму зміни Первісної вартості Управлінської.
- 18 Ввести суму зміни Управлінської амортизації (при необхідності)
- 19 Ввести кількість місяців зміни СКВ Управлінського.
- 20 Натиснути іконку Дискета зберегти документ Зміна вартості.
- **21** Натиснути іконку ДТ/КТ (синього кольору), далі проводиться вибір типової операції (проводки).

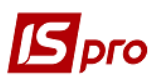

| Зміна вартості [Бюджет] [Режим створення] [Aut | oNum:ON]    |               | _ 0 💌                      |
|------------------------------------------------|-------------|---------------|----------------------------|
| Документ Правка Вид Сервіс ?                   |             |               |                            |
| *` ≱Ŀ`♥₽₽₽                                     | T 🖉 🕈 🕺 🗖 🗠 |               |                            |
| Документ: ЗмВрт Акт п/п (зміна вартості)       |             | Ŧ             | Статус: Чернетка           |
| Номе                                           | 18/04/2018  | Бал. вартісти | ь ОПО: Не змінюється 🚺 🕞   |
| Журнал: 0 Документи без журн                   | алу         |               |                            |
| Примітка                                       |             |               | 7 🖸                        |
| Картка: 27 <b>8</b> ∩ Инв.№:                   | 48 MBC      | ): 7007 Me    | ельніченко Юрій Васильович |
| Наймення Протезне обладнання                   | Підр        | озділ 01202 3 | Зубопротезне відділення    |
| Центр відп.:                                   | Цен         | тр витрат     |                            |
| Бухгалтерський облік до зміни:                 | сума зміни: | після зміни:  | Тип зміни:                 |
| Первинна вартість: 2'800                       | 500.00      | 3'300.00      | Збільшення 9 🕞             |
| Знос:                                          | $\sim$      |               |                            |
| СКВ бухгалтерський 12                          | 5           | 50            |                            |
| Кількість 8.000000 13                          | $\bigcirc$  | 8.000000      |                            |
| 0.0 SMiHu*                                     | CVMA 3MİHM' | після зміни.  | 06'ext 00'                 |
| Перв, варт, податк.:                           | 500.00      | 500.00        |                            |
| Податк. аморт.: 15                             |             |               |                            |
| 13                                             |             |               |                            |
| СКВ податковий: 16                             | 50          | 50            |                            |
| Управлінський облік до зміни:                  | сума зміни: | після зміни:  |                            |
| Перв. варт. управл.: 17                        | 500.00      | 500.00        |                            |
| Управл. аморт.: 18                             |             |               |                            |
| СКВ управл.:                                   | 50          | 50            |                            |

- 22 У вікні вибрати типову операцію Дооцінка / Уцінка ОЗ.
- 23 Натиснути кнопку ОК.

| [S <sub>r</sub> | ого |
|-----------------|-----|
|-----------------|-----|

| 🖪 Введе  | ення / Модифікація про                                   | водок по документу            |                 |           | _ 🗆 💌                       |
|----------|----------------------------------------------------------|-------------------------------|-----------------|-----------|-----------------------------|
| Реєстр   | Вид Сервіс ?                                             |                               |                 |           |                             |
| ిరి 🖄    | ზ ე შ 🖩 ෯                                                | ¥ .7 🗶 🗆 😡                    |                 |           |                             |
| Докумен  | ит: ЗмВрт                                                | Номер: 4                      | від: 18/04/2018 |           |                             |
| Валюта[  | Курс]: Грн Українська                                    | а гривня                      | ▼ 1.0000000     |           |                             |
| Сума:    | 3300.00                                                  | Грн                           | 3300.000000     |           |                             |
| Зміст:   |                                                          |                               | 1               |           |                             |
| Типова о | операція: 1                                              | Дооцінки/уцінки Ф.5 стр.680   | )               | 22 🖸      | Дата операції: 18/04/2018 🔛 |
|          | 🔝 Дебет                                                  | ▼ Кредит                      | 🔻 Сума у валюті | 🔻 Сума 🔻  | Валюта 🔺                    |
|          | 141                                                      | 675/1                         | 500.            | 00 500.00 | ) Грн                       |
|          | 104                                                      | 141                           | 500,            | 00 500.00 | ) Грн                       |
| Вид: Пј  | роводки по докуме                                        | нту Рядків: 2                 | 1'000.0000      | 1'000.00  | v .                         |
| <        |                                                          |                               |                 |           | >                           |
| Аналітик | (a:                                                      |                               |                 |           |                             |
| дт:      | 2.081002.25010100.3                                      | 3110.7007.Мельніченко Юрій Ва | сильович        |           |                             |
| KT:      | 2.080 102.250 10 100.3110.1231231231.0.<<< Відсутній >>> |                               |                 |           |                             |
|          |                                                          |                               |                 |           | 23 ок                       |

24 Натиснути іконку ДТ/КТ (зеленого кольору) для проведення документу в Головну книгу.
25 Натиснути кнопку ОК.

| зміна вартості (вюджет) (режим редагуванн (-)) (Autonum:ON)                                                                                                    | _ U 🔼 |  |  |  |
|----------------------------------------------------------------------------------------------------|-------|--|--|--|
|                                                                                                    |       |  |  |  |
|                                                                                                    |       |  |  |  |
| Документ: ЗмВрт Акт п/п (зміна вартості) 🔻 Статус: Чернетка                                                                                                    |       |  |  |  |
| Номер: 4 Дата: 18/04/2018 📰 Бал. вартість ОПО: Не змінюєт                                                                                                    | ься 🔻 |  |  |  |
| Журнал: 0 Документи без журналу                                                                                                    |       |  |  |  |
| Примітка                                                                                                    | -     |  |  |  |
|                                                                                                    |       |  |  |  |
| Картка: 27 🔺 Инв. №: 48 МВО: 7007 Мельніченко Юрій Василі                                                                                                    | ович  |  |  |  |
| Наймення Протезне обладнання Підрозділ 01202 Зубопротезне відділен                                                                                                    | 19    |  |  |  |
| Центр відп.:                                                                                                    |       |  |  |  |
|                                                                                                    |       |  |  |  |
| Бухгалтерський облік до зміни:                                                                                                    |       |  |  |  |
| Первинна вартість:                                                                                                    | -     |  |  |  |
| Знос:                                                                                                    |       |  |  |  |
| СКВ бухгалтерський                                                                                                    |       |  |  |  |
| Кількість 8.0001 25 ОК Вілміна                                                                                                    |       |  |  |  |
|                                                                                                    |       |  |  |  |
| до зміни: сума зміни: після зміни: Об'єкт ПО:                                                                                                    |       |  |  |  |
| Перв. варт. податк.: 500.00 500.00                                                                                                    |       |  |  |  |
| Податк. аморт.:                                                                                                    |       |  |  |  |
|                                                                                                    |       |  |  |  |
| СКВ податковий: 50 50                                                                                                    |       |  |  |  |
|                                                                                                    |       |  |  |  |
|                                                                                                    |       |  |  |  |
| Управлінський облік до зміни: після зміни:                                                                                                    |       |  |  |  |
| Управлінський облік до зміни: сума зміни: після зміни:<br>Перв. варт. управл.: 500.00 500.00                                                                                              |       |  |  |  |
| Управлінський облік         до зміни:         сума зміни:         після зміни:           Перв. варт. управл.:         500.00         500.00           Управл. аморт.:         1         1 |       |  |  |  |